## **Collecting Kodu Homework**

Version of March 17, 2016

- 1. Insert your flash drive into the tablet's USB slot.
- 2. Start Kodu.
- 3. Go to the Home screen and select "Load world".
- 4. Go to "My Worlds" (not "Downloads") and scroll to the student's saved homework world.
- 5. Press the "A" button to select the world, and choose "Edit" from the menu.
- 6. Now we need to rename the world. Press the Start button and select "Save my world".
- In the save dialog box, click on the world name at the top and add the student id to the name, e.g., the FreeWorld1 world of the student with id 5206 should be renamed to FreeWorld1-5206.
- 8. Click the Start button again to confirm the save.
- 9. Now click the Back button and do "Load world" again, and press A to select the world you just saved with the student id number in the name.
- 10. In the pop-up menu, select "Export" instead of "Play" or "Edit".
- 11. In the file chooser, set the destination to be the flash drive.
- 12. Click on the "Save" button to export the file to the flash drive.
- 13. Eject the flash drive.